## Mobile Application Development

Higher Diploma in Science in Computer Science

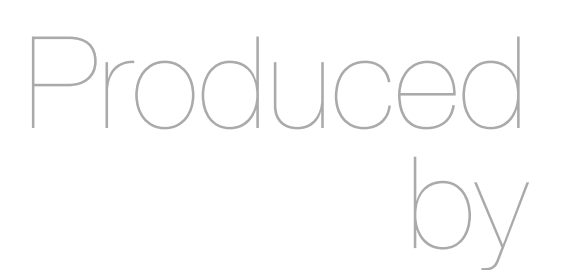

Eamonn de Leastar (edeleastar@wit.ie)

Department of Computing, Maths & Physics Waterford Institute of Technology

http://www.wit.ie

http://elearning.wit.ie

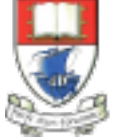

Waterford Institute of Technology INSTITIÚID TEICNEOLAÍOCHTA PHORT LÁIRGE

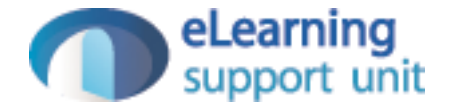

donation-android - v3

## Donation Android v1

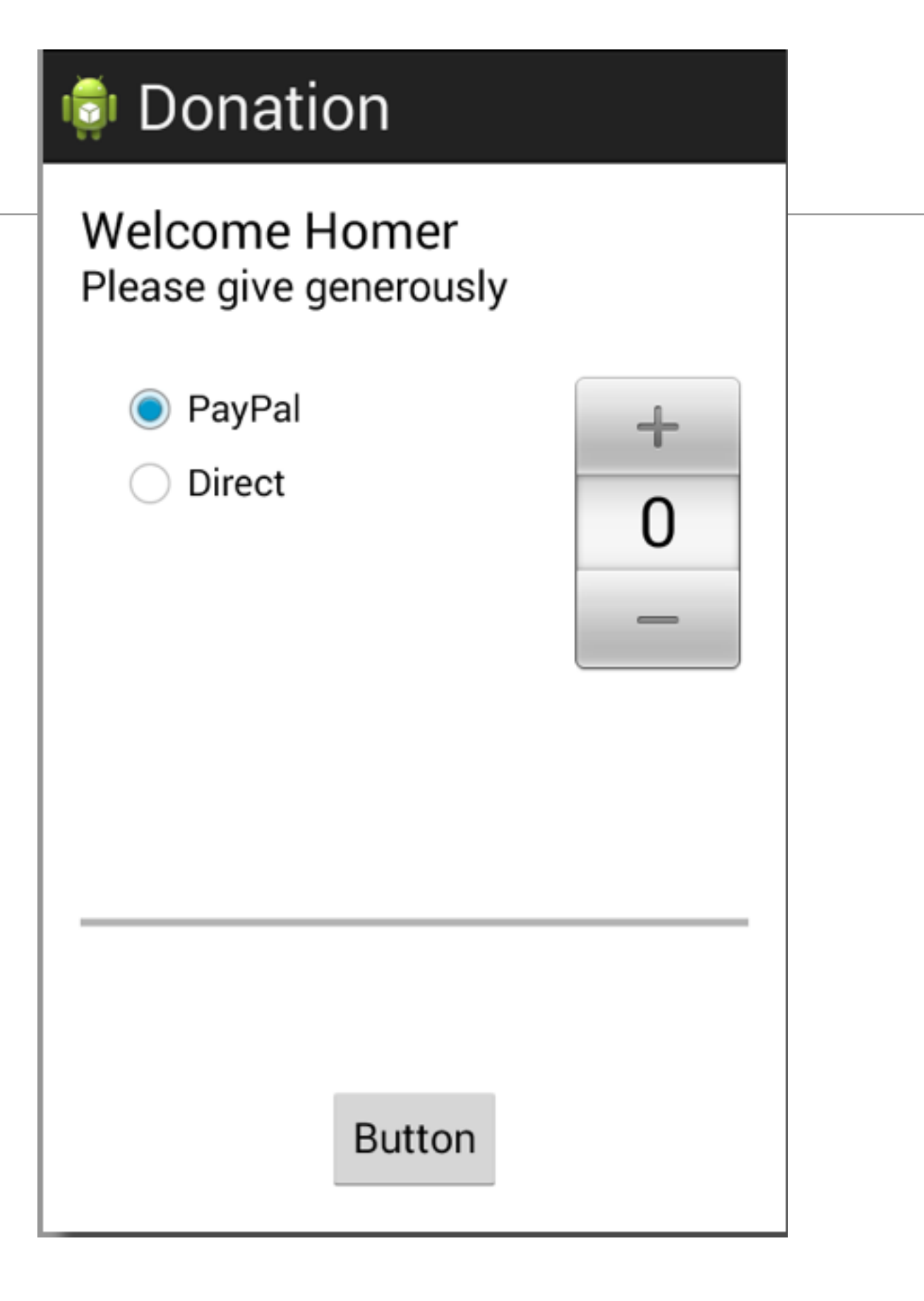

### Donation Android v2

| onation                                    |      |
|--------------------------------------------|------|
| Donation App<br>Please give generously     |      |
| <ul> <li>PayPal</li> <li>Direct</li> </ul> | 1000 |
|                                            | 0    |
|                                            | 1    |
|                                            |      |
| Amount <u>:</u>                            |      |
| Donate Total so far:                       | 0    |

| onation App |        |  |
|-------------|--------|--|
| Report      |        |  |
| 3           | PayPal |  |
| 5           | PayPal |  |
| 10          | PayPal |  |
| 100         | PayPal |  |
|             |        |  |
|             |        |  |
|             |        |  |
|             |        |  |
|             |        |  |
|             |        |  |

- Run the app and insert amounts of varying lengths (1, 222, 23, 2323). Note that the second column - payment method -may be displayed at different positions. If this happens, fix it.
- Hint: each row is laid out by a row\_donate.xml layout. The easiest way to fix this would be to experiment with they layout, and have the text fields aligned with the edges and not with eachother.

# **Donation App** Report PayPal 3 5 PayPal 10 PayPal PayPal 100

### Exercise 1 Solution

```
<?xml version="1.0" encoding="utf-8"?>
<RelativeLayout xmlns:android="http://schemas.android.com/apk/res/android"</pre>
   android:layout_width="match_parent"
   android:layout_height="match_parent" >
   <TextView
        android:id="@+id/row amount"
        android:layout_width="wrap_content"
        android:layout_height="wrap_content"
        android:layout_alignParentLeft="true"
        android:layout_alignParentTop="true"
        android:layout_marginLeft="48dp"
        android:layout_marginTop="20dp"
        android:text="@string/defaultAmount" />
   <TextView
        android:id="@+id/row method"
        android:layout_width="wrap_content"
        android:layout_height="wrap_content"
        android:layout_alignBaseline="@+id/row_amount"
        android:layout_alignBottom="@+id/row_amount"
        android:layout_alignParentRight="true"
        android:layout_marginRight="79dp"
        android:text="@string/defaultMethod" />
</RelativeLayout>
```

 When a donation is accepted, set the amount on screen to 0 (in both picker and text field).

| 👼 Donation                                 |      |
|--------------------------------------------|------|
| Donation App<br>Please give generously     |      |
| <ul> <li>PayPal</li> <li>Direct</li> </ul> | 1000 |
|                                            | 0    |
|                                            | 1    |
|                                            |      |
| Amount <u>:</u>                            |      |
| Donate Total so far:                       | 0    |

### Exercise 2 Solution

 Add these two lines at the end of Donate.donateButton()

amountText.setText(""); amountPicker.setValue(0);

 When you navigate from the Donate activity to reports, there will be no menu available. Bring in a menu, with two options 'Settings' and 'Donate' - Donate should bring you back to the donate screen.

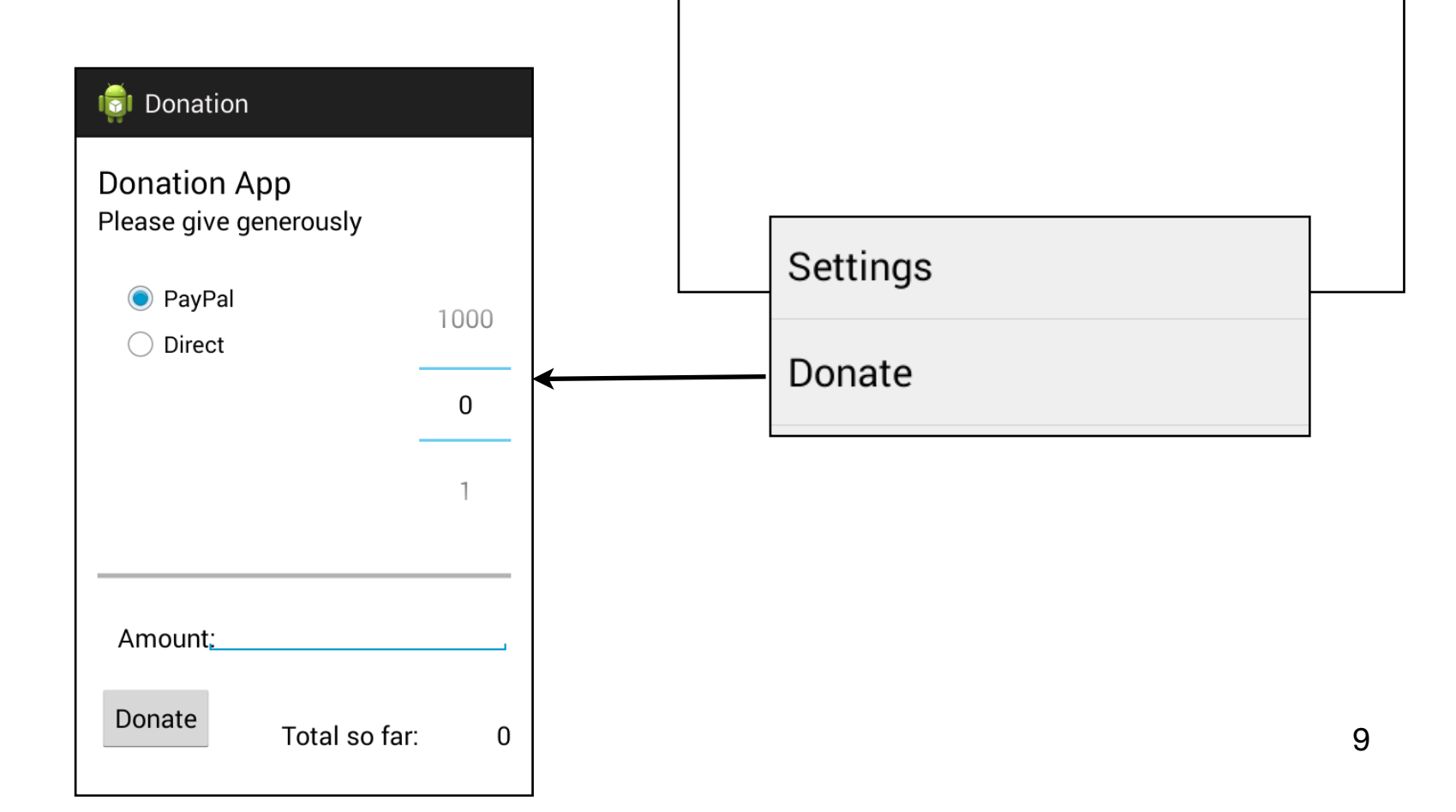

💼 Donation App

PayPal

PayPal

PayPal

PayPal

Report

3

5

10

100

## **Exercise 3 Solution**

 Introduce a new string constant into strings.xml:

Then a new menu
 report.xml

| <menu xmlns:android="http://schemas.android.com/apk/res/android"></menu> | > |
|--------------------------------------------------------------------------|---|
| <item< th=""><th></th></item<>                                           |   |
| android:id="@+id/action_settings"                                        |   |
| android:orderInCategory="100"                                            |   |
| android:showAsAction="never"                                             |   |
| android:title="@string/menuSettings"/>                                   |   |
| <item< td=""><td></td></item<>                                           |   |
| android:id="@+id/menuDonate"                                             |   |
| android:orderInCategory="100"                                            |   |
| android:showAsAction="never"                                             |   |
| android:title="@string/menuDonate"/>                                     |   |
|                                                                          |   |

<string name="menuDonate">Donate</string>

### **Exercise 3 Solution**

• The report activity will then need two new methods:

```
public class Report extends Activity
{
  private ListView
                      listView;
  private DonationApp app;
  @Override
  public boolean onCreateOptionsMenu(Menu menu)
    getMenuInflater().inflate(R.menu.report, menu);
    return true;
  }
  @Override
  public boolean onOptionsItemSelected(MenuItem item)
    switch (item.getItemId())
    {
      case R.id.menuDonate : startActivity (new Intent(this, Donate.class));
                             break;
    }
    return true;
  }
```

| Exercise 4                                                                                                    | onation App |
|----------------------------------------------------------------------------------------------------|-------------|
| <ul> <li>Introduce a new welcome<br/>screen - which should display<br/>a greeting + give the user 2<br/>options (as simple buttons)</li> <li>Signup</li> </ul> | Login       |
| <ul> <li>Login</li> <li>When Login is pressed, the app should take you directly to the Donate activity (for the moment).</li> </ul>                            | Sign up     |

### Exercise 4 Solution

<string name="welcomeLogin">Login</string> <string name="welcomeSignup">Sign up</string>

### welcome\_layout.xml

| xml version="1.0" encoding="utf-8"?<br><relativelayout android:id="@+id/RelativeLayout" android:layout_height="match_parent" android:layout_width="match_parent" android:orientation="vertical" xmlns:android="http://schemas.android.com/apk/&lt;/th&gt;&lt;th&gt;onation App&lt;/th&gt;&lt;/tr&gt;&lt;tr&gt;&lt;td&gt;&lt;pre&gt;res/android"><td></td></relativelayout> |                  |
|----------------------------------------------------------------------------------------------------|------------------|
| <pre><button android:id="@+id/welcomeLogin" android:layout_alignparenttop="true" android:layout_centerhorizontal="true" android:layout_height="wrap_content" android:layout_margintop="102dp" android:layout_width="wrap_content" android:text="@string/welcomeLogin"></button></pre>                                                                                      | Login<br>Sign up |
| <pre><button android:id="@+id/welcomeSignup" android:layout_centerhorizontal="true" android:layout_centervertical="true" android:layout_height="wrap_content" android:layout_width="wrap_content" android:text="@string/welcomeSignup"></button></pre>                                                                                                    |                  |
|                                                                                                    |                  |

### AndroidManifext.xml

### Exercise 4 Solution

| xml version="1.0" encoding="utf-8"?                                                                                                    |                                                                                                    |
|----------------------------------------------------------------------------------------------------|----------------------------------------------------------------------------------------------------|
| <manifest <="" th="" xmlns:android="http://schemas.android.com/apk/res/android"><th></th></manifest>                                                                                                    |                                                                                                    |
| package="app.donation"                                                                                                    |                                                                                                    |
| android:versionCode="1"                                                                                                    |                                                                                                    |
| android:versionName="1.0" >                                                                                                    |                                                                                                    |
| <uses-sdk< td=""><td></td></uses-sdk<>                                                                                                    |                                                                                                    |
| android:minSdkversion="1/"                                                                                                    |                                                                                                    |
| android:targetSdkVersion="1/" />                                                                                                    |                                                                                                    |
| <application< td=""><td></td></application<>                                                                                                    |                                                                                                    |
| android:name="app.main.DonationApp"                                                                                                    |                                                                                                    |
| android:allowBackup="true"                                                                                                    |                                                                                                    |
| android:icon="@drawable/ic_launcher"                                                                                                    |                                                                                                    |
| android:label="@string/app_name"                                                                                                    |                                                                                                    |
| android:theme="@style/AppTheme" >                                                                                                    | public class Welcome extends Activity                                                                                                    |
| <activity<br>android:name="app.activities.Welcome"<br/>android:label="@string/donateTitle" &gt;<br/><intent-filter><br/><action android:name="android.intent.action.MAIN"></action><br/><category android:name="android.intent.category.LAUNCHER"></category><br/></intent-filter><br/><br/><activity<br>android:name="app.activities.Donate"</activity<br></activity<br> | <pre>{   @Override   public void onCreate(Bundle savedInstanceState)   {     super.onCreate(savedInstanceState);     setContentView(R.layout.activity_welcome);   } }</pre> |
| android:label="@string/app_name" >                                                                                                    |                                                                                                    |
| <td></td>                                                                                                    |                                                                                                    |
| <a clivity<br="">android:name="ann activities Benort"</a>                                                                                                    |                                                                                                    |
| android:label="@string/donateTitle" >                                                                                                    |                                                                                                    |
|                                                                                                    |                                                                                                    |
|                                                                                                    |                                                                                                    |
|                                                                                                    |                                                                                                    |

| <pre><?xml version="1.0" encoding="utf-8"?> <relativel <="" avout="" th="" xmlns:android="http://&lt;/pre&gt;&lt;/th&gt;&lt;th&gt;&lt;/th&gt;&lt;/tr&gt;&lt;tr&gt;&lt;th&gt;schemas.android.com/apk/res/android"><th>public class Welcome extends Activity</th></relativel></pre> | public class Welcome extends Activity                         |
|----------------------------------------------------------------------------------------------------|---------------------------------------------------------------|
| android:id="@+id/RelativeLayout"                                                                                                    |                                                               |
| android:layout_height="match_parent"                                                                                                    | @UVerride<br>wublic woid an(masta(Dundle covedInstance(tate)) |
| android:orientation="vertical" >                                                                                                    | {                                                             |
| Rutton                                                                                                    | <pre>super.onCreate(savedInstanceState);</pre>                |
| android:id="@+id/welcomeLogin"                                                                                                    | <pre>setContentView(R.layout.activity_welcome);</pre>         |
| android:layout_width="wrap_content"                                                                                                    | }                                                             |
| android:layout_height="wrap_content"                                                                                                    |                                                               |
| android:layout_alignParentTop="true"                                                                                                    | public void loginPressed (View view)                          |
| android:layout_centerHorizontal="true"                                                                                                    | {                                                             |
| android:layout_marginTop="102dp"                                                                                                    | startActivity (new Intent(this, Login.class));                |
| android:onclick="LoginPressed"                                                                                                    | }                                                             |
| and old. Lext= @string/welcomelogin />                                                                                                    |                                                               |
| <button< td=""><td>public void signupPressed (View view)</td></button<>                                                                                                    | public void signupPressed (View view)                         |
| android:id="@+id/welcomeSignup"                                                                                                    |                                                               |
| android:layout_width="wrap_content"                                                                                                    | startActivity (new Intent(this, Signup.class));               |
| android:layout_height="wrap_content"                                                                                                    |                                                               |
| android:layout_centerHorizontal="true"                                                                                                    | \ <u>}</u>                                                    |
| android:Layout_centerVertical="true"                                                                                                    |                                                               |
| android:text="@string/welcomeSignup" />                                                                                                    |                                                               |
| and ora, cere esti thy wereomestynup />                                                                                                    |                                                               |
|                                                                                                    |                                                               |

- Introduce a Signup Activity, which should present the user with:
  - First Name
  - Last Name
  - Email
  - Password
  - + 'Register' button.
- Pressing Register should take you directly to "Donate" activity

| First name<br>Last Name<br>Email<br>Password | Sign up f  | or the Donation App |
|----------------------------------------------|------------|---------------------|
| First name<br>Last Name<br>Email<br>Password | En         | ter details below   |
| Last Name<br>Email<br>Password               | First name |                     |
| Email<br>Password                            | Last Name  |                     |
| Password                                     | Email      |                     |
|                                              | Password   |                     |

### Exercise 5 Solution

| ⊖ ○ O New                                                                                                    |                                                                                                    |
|----------------------------------------------------------------------------------------------------|----------------------------------------------------------------------------------------------------|
| Select a wizard<br>Create an Android Activity                                                                                                    |                                                                                                    |
| <pre>Wizards: //ype filter text // Ceneral // Ceneral // Ceneral // Ceneral // Android Activity // Android Application Project // Android Con Set // Android Object // Android Object // Android Project from Existing Code // Android Sample Project // Android Test Project // Android Test Project // Android XML File // Template Development Wizard // C/C++</pre> | New Activity   Select which template to use     Blank Activity   Fullscreen Activity   Login Activity   Master/Detail Flow   Settings Activity |
| Cancel Finish                                                                                                    | Blank Activity<br>Creates a new blank activity, with an action bar and optional navigational elements such as<br>tabs or horizontal swipe.     |
|                                                                                                    | Seck Next > Cancel Finish                                                                                                    |

#### 000

#### New Activity

#### **Blank Activity**

Creates a new blank activity, with an action bar and optional navigational elements such as tabs or horizontal swipe.

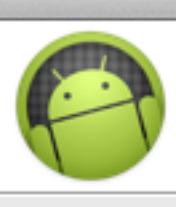

| Project:                                                     | donation-android 4                  | 00                                                                                                    | New Activity                                                                                                    |                                                                                                    |
|--------------------------------------------------------------|-------------------------------------|----------------------------------------------------------------------------------------------------|----------------------------------------------------------------------------------------------------|----------------------------------------------------------------------------------------------------|
| Activity Name 0<br>Layout Name 0<br>Title 0                  | Signup<br>activity_signup<br>Signup | Preview<br>Optionally review pending changes                                                                                                    |                                                                                                    | <u>(</u> )                                                                                                    |
| 0                                                            | Launcher Activity                   | Changes to be performed                                                                                                    | ndroid                                                                                                    | • 令 ①                                                                                                    |
| Hierarchical Parent<br>Navigation Type<br>The name of the ac | Optional .<br>None :                | <ul> <li>strings.xml - donation-android/res</li> <li>signup.xml - donation-android/res</li> <li>activity_signup.xml - donation-android/res</li> <li>Signup.java - donation-android/sres</li> <li>Not overwriting android-support-v</li> </ul> | s/values<br>s/menu<br>droid/res/layout<br>c/app/donation<br>v4.jar because the files are identical                                                                |                                                                                                    |
|                                                              |                                     | AndroidManifest.xml                                                                                                    |                                                                                                    | A <u>∕</u> A <u>∕</u> A <u>∕</u> A                                                                                                    |
|                                                              | < Back Next                         | Original Source<br><pre></pre>                                                                                                    | Refactored Source<br>:name="a android:na<br>android:la<br><br>ivities.l<br>g/donate ivities.l<br>g/donate<br><br><br><br><br><br><br><br><br><br><br><br><br><br> | <pre>ame="app.activiti<br/>abel="@string/app<br/>ame="app.activiti<br/>abel="@string/dom<br/>ame="app.donation<br/>abel="@string/tite</pre> |
|                                                              |                                     | ?                                                                                                    | < Back Next > Can                                                                                                    | cel Finish                                                                                                    |

| android Manifest 🔄 activity_signup.xml 🔀 |                     |       |                                                 |                                 |                                                                                       |             |
|------------------------------------------|---------------------|-------|-------------------------------------------------|---------------------------------|---------------------------------------------------------------------------------------|-------------|
| 🖸 🔹 🔲 Nexus One 🔹 🗗 🔹 🛧 AppTheme 🔹 🕞     | Signup 🔻 🌖 🕇 🚎 18 🗸 |       |                                                 | Pa Outline                      | Structure ===                                                                         | : •         |
|                                          |                     |       |                                                 |                                 |                                                                                       |             |
| Donation                                 | <b>V</b>            |       |                                                 | Ab signupTitle<br>Ab signupSubt | :<br>(TextView) – "Sign up for the l<br>itle (TextView) – "Enter details<br>EditText) | Don<br>beli |
|                                          |                     |       | . 😑 🔿 😑 🛛 R                                     | esource Chooser                 | r                                                                                     |             |
| Sign up for the Dor                      | nation App          |       | Choose a string resource                        | 2                               |                                                                                       |             |
|                                          |                     |       | • Project Resources                             |                                 |                                                                                       |             |
|                                          | 1 and               |       | System Resources                                |                                 |                                                                                       |             |
| Enter details be                         | low                 |       |                                                 |                                 |                                                                                       |             |
|                                          | Request Focus       |       | uonaternite                                     |                                 |                                                                                       |             |
|                                          | Edit Taxt           | - E2  | error_field_required<br>error_incorrect_passwor | d                               |                                                                                       |             |
| 🕂 First name                             | Edit ID             | \7 #R | error_invalid_email                             | -                               |                                                                                       |             |
|                                          | Edit Hint           |       | error_invalid_password                          |                                 |                                                                                       |             |
|                                          | InputType           | •     | initialAmount                                   |                                 |                                                                                       | 4           |
|                                          | SingleLine          | • •   | login_progress_signing_                         | in                              |                                                                                       | ]           |
|                                          | Lavout Width        | •     | menuReport                                      |                                 |                                                                                       |             |
|                                          |                     | _     | menuSettings                                    |                                 |                                                                                       |             |
|                                          |                     |       | prompt_email                                    |                                 |                                                                                       |             |
|                                          |                     |       | prompt_password                                 |                                 |                                                                                       |             |
|                                          |                     |       | reportTitle                                     |                                 |                                                                                       |             |
|                                          |                     |       | signapinistname                                 |                                 |                                                                                       |             |
|                                          |                     |       | New String                                      |                                 |                                                                                       |             |
|                                          |                     |       | @string/signupFirstnam                          | e                               |                                                                                       |             |
| -                                        |                     |       | Resolved Value: First nar                       | me                              |                                                                                       |             |
|                                          |                     |       |                                                 |                                 |                                                                                       |             |
|                                          |                     |       | Clear                                           | Cancel                          | ОК                                                                                    |             |
|                                          |                     |       |                                                 |                                 |                                                                                       |             |
|                                          |                     |       |                                                 |                                 |                                                                                       | -           |

### Exercise 5 Solution

### strings.xml

<string name="title\_activity\_signup">Signup</string> <string name="signupTitle">Sign up for the Donation App</string> <string name="signupSubtitle">Enter details below</string> <string name="signupFirstname">First name</string> <string name="signupLastName">Last Name</string> <string name="signupEmail">Email</string> <string name="signupPassword">Password</string> <string name="signupRegister">Register</string>

#### public class Signup extends Activity

```
@Override
```

ł

protected void onCreate(Bundle savedInstanceState) Ł super.onCreate(savedInstanceState); setContentView(R.layout.activity\_signup); } public void registerPressed (View view) startActivity (new Intent(this, Welcome.class));

<RelativeLayout xmlns:android="http://schemas.android.com/apk/res/android"</pre> xmlns:tools="http://schemas.android.com/tools" android:layout\_width="match\_parent" android:layout\_height="match\_parent" android:paddingBottom="@dimen/activity\_vertical\_margin" android:paddingLeft="@dimen/activity\_horizontal\_margin' android:paddingRight="@dimen/activity\_horizontal\_margin" android:paddingTop="@dimen/activity\_vertical\_margin" tools:context=".Signup" > <TextView android:id="@+id/signupTitle" android:layout\_width="wrap\_content" android:layout\_height="wrap\_content" android:layout\_alignParentLeft="true" android:lavout alianParentTop="true android:layout\_marginLeft="32dp" android:layout\_marginTop="28dp" android:text="@string/signupTitle" android:textAppearance="?android:attr/textAppearanceMedium" /> <TextView android:id="@+id/signupSubtitle" android:lavout width="wrap content" android:layout\_height="wrap\_content" android:layout\_alignLeft="@+id/signupTitle" android:layout\_below="@+id/signupTitle" android:layout\_marginLeft="55dp" android:layout\_marginTop="30dp' android:text="@strina/sianupSubtitle" android:textAppearance="?android:attr/textAppearanceSmall" /> <EditText android:id="@+id/firstName' android:layout\_width="wrap\_content" android:layout\_height="wrap\_content" android:layout\_alignParentLeft="true" android:layout\_alignParentRight="true" android:layout\_below="@+id/signupSubtitle" android:layout\_marginTop="40dp' android:ems="10" android:hint="@string/signupFirstname' android:inputType="textPersonName"/> <requestFocus /> <EditText android:id="@+id/lastName" android:layout width="wrap content" android:layout\_height="wrap\_content" android:layout\_alignLeft="@+id/firstName" android:layout\_alignParentRight="true" android:layout\_below="@+id/firstName" android:ems="10" android:hint="@string/signupLastName" android:inputType="textPersonName" > activity\_signup.xml </EditText> <EditText android:id="@+id/Email" android:layout\_width="wrap\_content" android:layout\_height="wrap\_content" android:layout\_alignLeft="@+id/lastName" android:layout\_alignParentRight="true' android:layout\_below="@+id/lastName" android:ems="10" android:hint="@string/signupEmail" android:inputType="textEmailAddress" /> <EditText android:id="@+id/Password" android:layout\_width="wrap\_content" android:layout\_height="wrap\_content" android:layout\_alignLeft="@+id/Email" android:layout\_alignParentRight="true' android:layout\_below="@+id/Email" android:ems="10" android:hint="@string/signupPassword" android:inputType="textPassword" />

<Button

android:id="@+id/register

- Introduce a Login activity, which should just look for
  - email
  - password
  - + a 'Sign in' button
- Pressing Login should take you directly to "Donate" activity.

| 🤠 Login                                     |  |
|---------------------------------------------|--|
| Login to Donation<br>You must be reigstered |  |
| Email                                       |  |
| Password                                    |  |
| Sign in                                     |  |

| <relativelayout <br="" xmlns:android="http://schemas.android.com/apk/res/android">xmlns:tools="http://schemas.android.com/tools"<br/>android:layout_width="match_parent"<br/>android:layout_height="match_parent"<br/>android:paddingBottom="@dimen/activity_vertical_margin"<br/>android:paddingLeft="@dimen/activity_horizontal_margin"<br/>android:paddingRight="@dimen/activity_horizontal_margin"<br/>android:paddingTop="@dimen/activity_vertical_margin"<br/>tools:context=".Login" &gt;</relativelayout>                                                                                                    | Login to Donation<br>You must be reigstered                                                                                                    | Exercise 6 Solution                                                                                                    |
|----------------------------------------------------------------------------------------------------|----------------------------------------------------------------------------------------------------|----------------------------------------------------------------------------------------------------|
| <textview< td=""><td></td><td></td></textview<>                                                                                                    |                                                                                                    |                                                                                                    |
| android:la="@+ia/loginiitle"<br>android:layout_width="wrap_content"                                                                                                    | Password                                                                                                    |                                                                                                    |
| <pre>android:layout_height="wrap_content"<br/>android:layout_alignParentLeft="true"<br/>android:layout_alignParentRight="true"<br/>android:layout_alignParentTop="true"<br/>android:layout_marginTop="18dp"<br/>android:text="@string/loginTitle"<br/>android:textAppearance="?android:attr/textAppearanceMedium" /&gt;</pre>                                                                                                    | Sign in                                                                                                    |                                                                                                    |
| <textview<br>android:id="@+id/loginSubtitle"<br/>android:layout_width="wrap_content"<br/>android:layout_height="wrap_content"<br/>android:layout_alignLeft="@+id/loginTitle"<br/>android:layout_alignParentRight="true"<br/>android:layout_below="@+id/loginTitle"<br/>android:text="@string/loginSubtitle"<br/>android:textAppearance="?android:attr/textAppearanceSmall" /&gt;</textview<br>                                                                                                    |                                                                                                    |                                                                                                    |
| <edittext<br>android:id="@+id/loginEmail"<br/>android:layout_width="wrap_content"<br/>android:layout_height="wrap_content"<br/>android:layout_alignleft="@+id/loginSubtitle"<br/>android:layout_below="@+id/loginSubtitle"<br/>android:layout_below="@+id/loginSubtitle"<br/>android:layout_marginTop="17dp"<br/>android:ems="10"<br/>android:hint="@string/loginEmail"<br/>android:inputType="textEmailAddress" &gt;<br/><requestfocus></requestfocus><br/></edittext<br> android:layout_width="wrap_content"<br>android:layout_height="@reid/loginEmail"<br>android:layout_height="@reid/loginEmail"<br>android:layout_height="@reid/loginEmail"<br>android:layout_height="@etid/loginEmail"<br>android:layout_below="@+id/loginEmail"<br>android:layout_below="@+id/loginEmail"<br>android:layout_below="@etid/loginEmail"<br>android:layout_below="@etid/loginEmail"<br>android:layout_below="@etid/loginEmail"<br>android:layout_below="@etid/loginEmail"<br>android:layout_below="@etid/loginEmail"<br>android:layout_below="@etid/loginEmail"<br>android:layout_below="@etid/loginEmail"<br>android:layout_below="@etid/loginEmail"<br>android:layout_below="@etid/loginEmail"<br>android:layout_below="@etid/loginEmail"<br>android:layout_below="@etid/loginEmail"<br>android:layout_below="@etid/loginEmail"<br>android:layout_below="@etid/loginEmail"<br>android:inputType="textPassword" /> | <pre>public class Log {     @Override     protected void     {         super.onCred         setContentVi     }     public void si     {         startActivit</pre> | <pre>gin extends Activity d onCreate(Bundle savedInstanceState) ate(savedInstanceState); iew(R.layout.activity_login); igninPressed (View view) ty (new Intent(this, Donate.class));</pre> |
| <button<br>android:id="@+id/login"<br/>android:layout_width="wrap_content"<br/>android:layout_height="wrap_content"<br/>android:layout_centerHorizontal="true"</button<br>                                                                                                    | }                                                                                                    |                                                                                                    |

#### </RelativeLayout>

android:layout\_centerVertical="true"
android:onClick="signinPressed"
android:text="@string/loginSignin" />

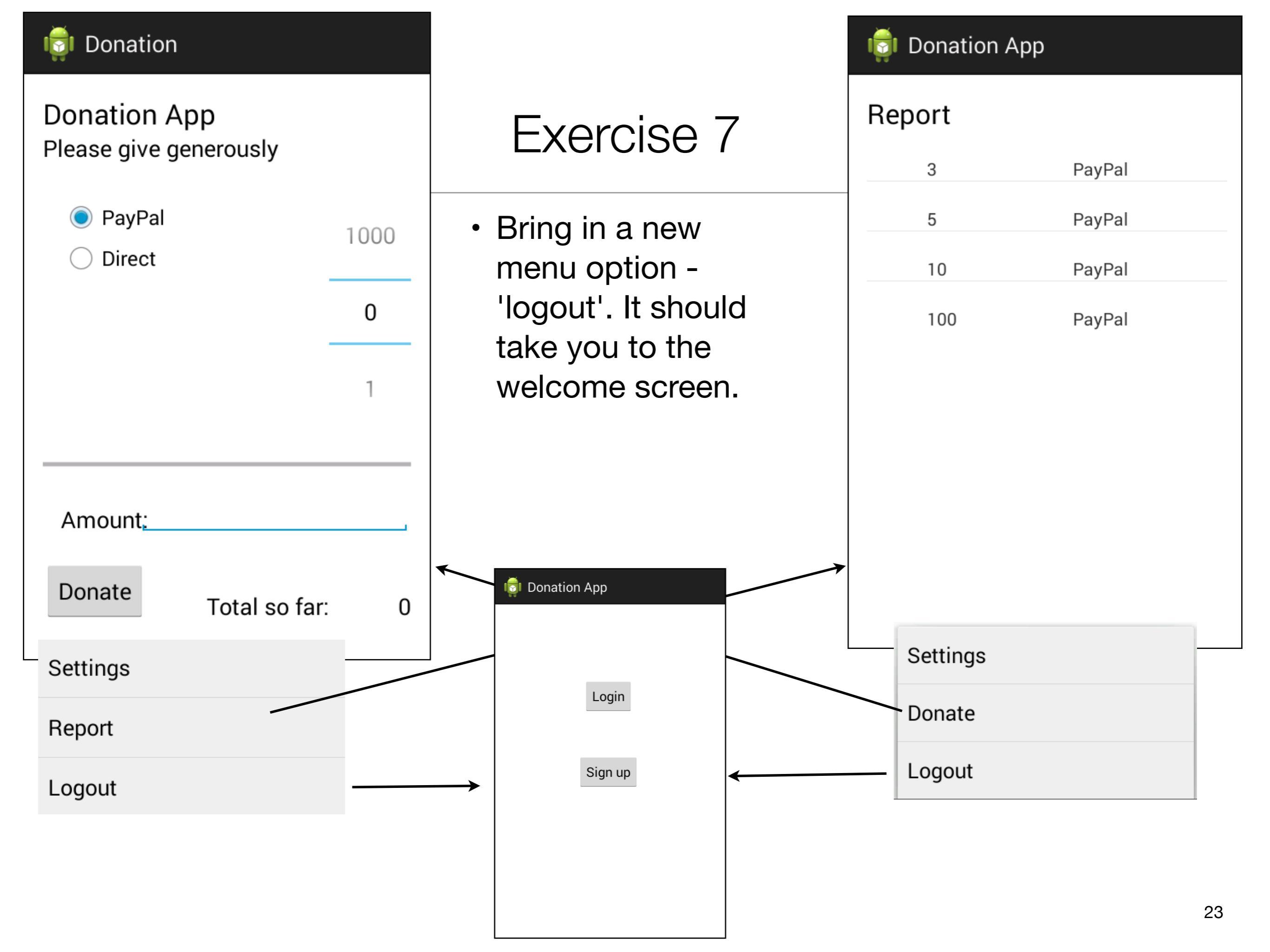

### Exercise 7 Solution

| strings.xml              | <string name="menuLogout">Logout</string>                                                                                                    |
|--------------------------|----------------------------------------------------------------------------------------------------|
| donate.xml<br>report.xml | <item<br>android:id="@+id/menuLogout"<br/>android:orderInCategory="100"<br/>android:showAsAction="never"<br/>android:title="@string/menuLogout"/&gt;</item<br>                                                                                                    |
| Donate                   | <pre>@Override public boolean onOptionsItemSelected(MenuItem item) {     switch (item.getItemId())     {         case R.id.menuReport : startActivity (new Intent(this, Report.class));             break;         case R.id.menuLogout : startActivity (new Intent(this, Welcome.class));             break;     }     return true; }</pre> |
| Report                   | <pre>@Override public boolean onOptionsItemSelected(MenuItem item) {     switch (item.getItemId())     {         case R.id.menuDonate : startActivity (new Intent(this, Donate.class));             break;         case R.id.menuLogout : startActivity (new Intent(this, Welcome.class));             break;     }     return true; }</pre> |

 Introduce a 'User' into the models package to represent the user in the usual way. Maintain a list of Users in the DonationApp object. Whenever anyone registers, then create a new User object in this list.

### **Exercise 8 Solution**

```
public class User
{
    public String firstName;
    public String lastName;
    public String email;
    public String password;

    public User(String firstName, String lastName, String email, String password)
    {
      this.firstName = firstName;
      this.lastName = lastName;
      this.email = email;
      this.password = password;
    }
}
```

### **Exercise 8 Solution**

```
public class DonationApp extends Application
{
  public final int
                        target
                                     = 10000;
                        totalDonated = 0;
  public int
 public List <User>
                                    = new ArrayList<User>();
                        users
  public List <Donation> donations
                                     = new ArrayList<Donation>();
  public void newUser(User user)
  {
   users.add(user);
  }
 //...
```

### **Exercise 8 Solution**

```
Enter details below
public class Signup extends Activity
{
                                                                          First name
 @Override
 protected void onCreate(Bundle savedInstanceState)
                                                                          Last Name
  {
    super.onCreate(savedInstanceState);
                                                                          Email
    setContentView(R.layout.activity_signup);
                                                                          Password
  }
 public void registerPressed (View view)
  {
   TextView firstName = (TextView) findViewById(R.id.firstName);
                                                                                    Register
   TextView lastName = (TextView) findViewById(R.id.lastName);
   TextView email
                       = (TextView) findViewById(R.id.Email);
   TextView password = (TextView) findViewById(R.id.Password);
   User user = new User (firstName.getText().toString(), lastName.getText().toString(),
                              email.getText().toString(), password.getText().toString());
    DonationApp app = (DonationApp) getApplication();
    app.newUser(user);
    startActivity (new Intent(this, Welcome.class));
  }
```

🗊 Signup

Sign up for the Donation App

 Implement the Login activity, to now only let users in to Donate if they are registered (i.e. a matching email + password in the list of users maintained by DonationApp)

### **Exercise 9 Solution**

```
public class DonationApp extends Application
{
 public final int
                        target
                                     = 10000;
                        totalDonated = 0;
 public int
 public List <User>
                              = new ArrayList<User>();
                        users
 public List <Donation> donations = new ArrayList<Donation>();
 public void newUser(User user)
  {
   users.add(user);
  }
  public boolean validUser (String email, String password)
  {
   for (User user : users)
    {
     if (user.email.equals(email) && user.password.equals(password))
      {
        return true;
    }
   return false;
 }
 //...
```

```
同 Login
                                                                          Login to Donation
Exercise 9 Solution
                                                                          You must be reigstered
                                                                           Email
                                                                           Password
  public class Login extends Activity
   {
     @Override
                                                                                      Sign in
     protected void onCreate(Bundle savedInstanceState)
     {
      super.onCreate(savedInstanceState);
      setContentView(R.layout.activity_login);
     }
     public void signinPressed (View view)
     {
      DonationApp app = (DonationApp) getApplication();
      TextView email
                         = (TextView) findViewById(R.id.loginEmail);
      TextView password = (TextView) findViewById(R.id.loginPassword);
      if (app.validUser(email.getText().toString(), password.getText().toString()))
       {
        startActivity (new Intent(this, Donate.class));
       }
      else
         Toast toast = Toast.makeText(this, "Invalid Credentials", Toast.LENGTH_SHORT);
        toast.show();
       }
     }
```

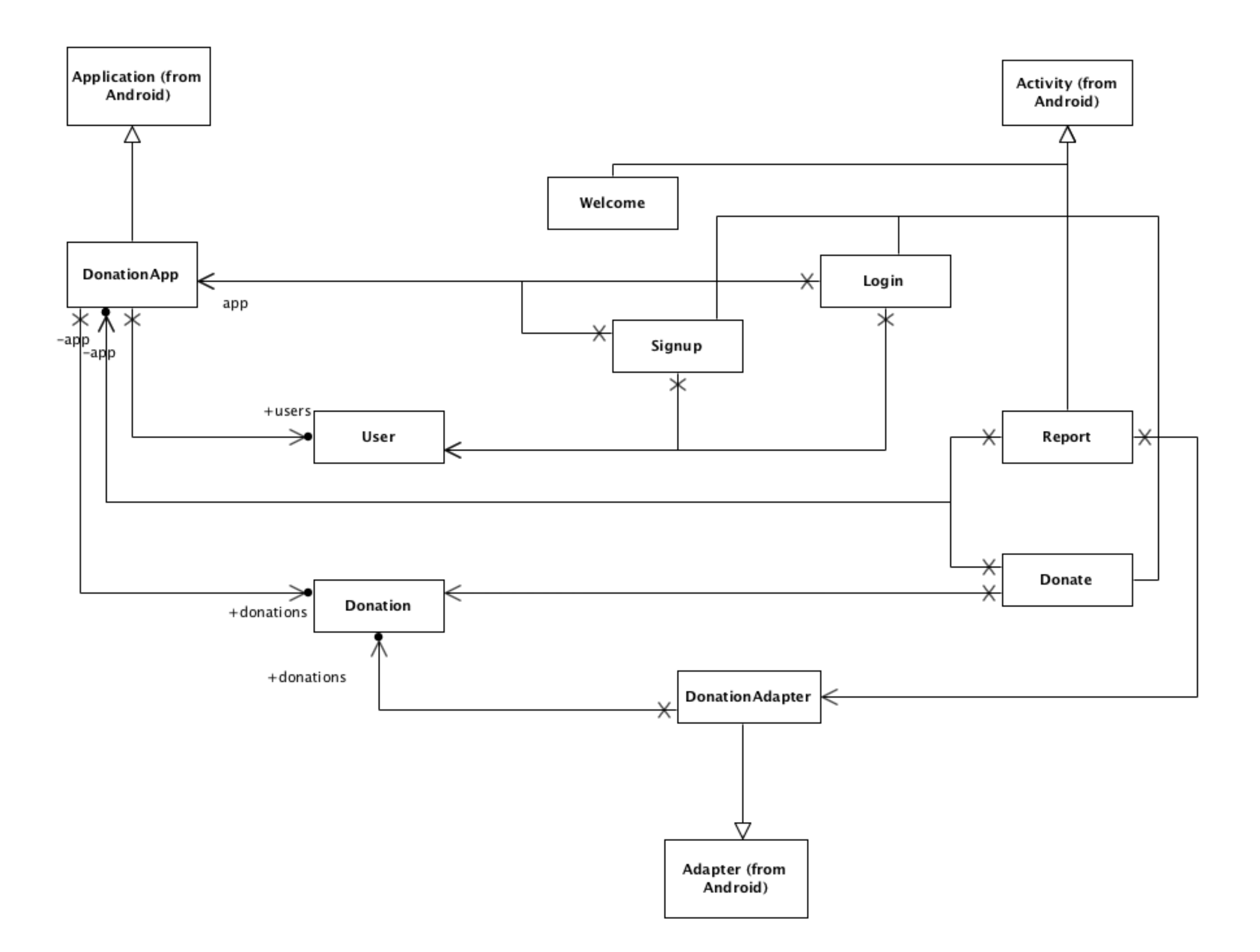

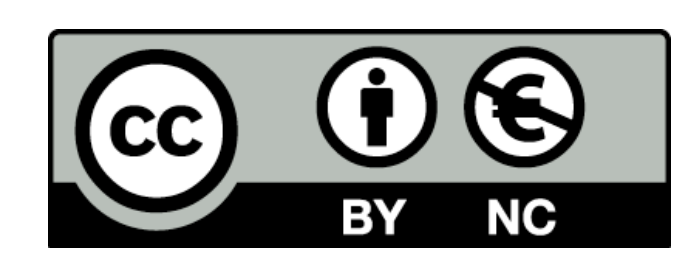

Except where otherwise noted, this content is licensed under a Creative Commons Attribution-NonCommercial 3.0 License.

For more information, please see http:// creativecommons.org/licenses/by-nc/3.0/

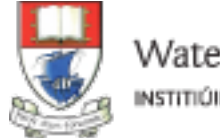

Waterford Institute of Technology INSTITIÚID TEICNEOLAÍOCHTA PHORT LÁIRGE

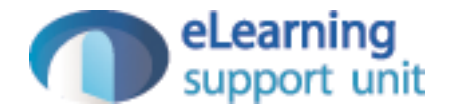